# Система Трубопровод 2012

Технология проектирования

14-03-2019

<u>www.yunis-yug.ru</u>

## Оглавление

| ПОСЛЕДОВАТЕЛЬНОСТЬ РАБОТ                       | 5  |
|------------------------------------------------|----|
| Изыскания. Топографы                           | 5  |
| Создание проекта                               | 5  |
| Создание трассы                                | 5  |
| Расчет отметок                                 | 5  |
| Пересечения с коммуникациями.                  | 5  |
| Сельскохозяйственные угодья                    | 5  |
| Оформление трассы                              | 6  |
| Создание профилей                              | 6  |
| Ведомости                                      | 6  |
| Завершение                                     | 6  |
| Геология. Полевые данные. Лабораторные расчеты | 7  |
| Полевые данные                                 | 7  |
| Лабораторные данные и расчеты                  | 7  |
| Отчеты                                         | 7  |
| Геология. Оформление разрезов                  | 8  |
| Снесение скважин                               | 8  |
| Оформление профилей                            | 8  |
| Обводненные участки.                           | 8  |
| Болота                                         | 9  |
| Ведомости.                                     | 9  |
| Литологические разрезы                         | 9  |
| Завершение                                     | 9  |
| Изыскания. Гидрология                          | 10 |
| Водные преграды                                | 10 |
| Обводненные участки.                           | 10 |
| Болота                                         | 10 |
| Ведомости.                                     | 10 |
| Завершение                                     | 10 |
| Проектирование                                 | 11 |
| Открытие проекта                               | 11 |
| Прокладка трубопровода                         | 11 |

|   | Оформление профиля                   | 11 |
|---|--------------------------------------|----|
|   | Оформление планов                    | 12 |
|   | Ведомости.                           | 12 |
| Г | Іеретрассировка                      | 13 |
|   | Годготовка проекта                   | 13 |
|   | Изменение геометрии трассы.          | 13 |
|   | Расчет отметок.                      | 14 |
|   | Пересечения с коммуникациями.        | 14 |
|   | Обновление профилей                  | 15 |
|   | Ведомости                            | 13 |
|   |                                      | 15 |
|   |                                      | 13 |
|   | проектирование после перетрассировки | 15 |

## Документ

В этом документе описаны рекомендации по технологии проектировании магистральных трубопроводов и других линейных объектов с использование программного комплекса Система Трубопровод 2012. Рекомендации поданы в виде сценария действий, выполняемых инженерами на рабочем месте, с указанием названий команд. Сценарий разделен на этапы (разделы) работ, которые соответствуют этапам выполнения технического задания в проектной организации, включая подрядные организации.

Ниже приведенная последовательность действий (сценарий действий) является наиболее распространенной технологией работы над проектом среди проектных институтов, но не единственной.

## Система Трубопровод 2012

Система Трубопровод 2012 – это программный комплекс на платформе

AutoCAD 2010/2011/2012/2013/2014/2015, разработанный для проектирования магистральных трубопроводов. Проверенные временем инструменты в разы повышают производительность, уменьшают ошибки, и обеспечивают выдачу качественного проектного материала для строительства.

В программном комплексе реализован принцип распределенного хранения проектной информации. Информация о проектируемом объекте хранится непосредственно в чертеже (DWG-файле), с которым работает инженер. Эта информация может быть внесена в базу проекта, которая содержит данные по всем объектам данного проекта. Наличие базы проекта обеспечивает совместную работу проектного и изыскательских подразделений, позволяя инженерам оперативно обмениваться проектными данными. Каждый участник может работать над проектом одновременно с другими и делать результаты своей работы доступными для других. Таким образом, инженеры могут одновременно на разных компьютерах работать с разными участками одной трассы и затем вносить изменения и корректировки в базу проекта, и создавать на основе этой информации отчетные документы.

## Техническая поддержка

Для получения детальных консультаций и рекомендаций по адаптации программного комплекса Система Трубопровод 2012 под стандарты и технологию проектирования на Вашем предприятии, обращайтесь в службу технической поддержки по тел. +7 (499) 346-87-18 или email <u>otrs@yunis-yug.ru</u>.

## Изыскания. Топографы.

<u>Краткий перечень выполняемых операций</u>: создание трассы, сбор характерных точек, расчет отметок земли, внесение информации о коммуникациях, расчет точек пересечений трассы с коммуникациями, построение профилей по трассе, создание ведомостей.

Действия выполняются топографом в модуле LandProf.

## Создание проекта.

1. Создать проект в сетевой или локальной папке (команда Создать проект).

## Создание трассы.

- 2. Присоединить к проекту чертеж топографического плана.
- 3. На чертеже плана нанести в виде ПОЛИЛИНИИ ось проектируемой трассы.
- 4. Создать трассу (команда Создать трассу)<sup>1</sup>.
- 5. Пронумеровать повороты трассы (команда Нумеровать повороты).
- 6. Указать границы переходов на трассе (команда Создать переход).
- 7. Скопировать информацию по трассе в базу проекта (команда *Копировать из чертежа в базу проекта*).

## Расчет отметок.

- 8. На чертеже плана создать ЦМР в виде ЗМ Граней (команда Построение ЦМР)<sup>2</sup>.
- 9. На плане создать характерные точки по трассе и рассчитать отметки земли (команда Сбор XT).
- 10. Сохранить внесенные изменения в базе проекта (команда Синхронизация данных).

## Пересечения с коммуникациями.

11. На плане внести информацию о пересекаемых коммуникациях, используя редактор *Ситуация* по трассе или команду *Расчет по топографическим знакам* или *Импорт из Кредо*.

## Сельскохозяйственные угодья.

12. На плане внести информацию по пересекаемым сельскохозяйственным (и другим) угодьям используя редактор *Менеджер участков* (группа *Участки угодий*) или рассчитать автоматически по топографическим знакам (команда *Обновить участки по топографическим знакам*).

<sup>&</sup>lt;sup>1</sup> Важным моментом является указание способа расчета пикетажа: По кривым или По прямым.

<sup>&</sup>lt;sup>2</sup> Эту операцию нужно выполнять если на топографическом плане отсутствует ЦМР в виде «треугольников» (объекты ЗМ Грани). Создать ЦМР можно также и в других программных продуктах, например Autodesk Civil.

## Оформление трассы.

 Нанести информацию о трассе: километры, пикеты, отметки пикетов, сноски углов (команда в меню Трасса / План / Нанести Все элементы)<sup>3</sup>.

## Создание профилей.

- 14. Создать чертеж сводного профиля всей трассы (команда *Создать чертеж*), затем *Создать профиль* (диапазон профиля *Вся Трасса)* и нанести изображение профиля, установив флажок *Переходы*.
- 15. Создать профиля частей трассы (команда *Создать чертеж*), затем *Создать профиль*, указав нужный диапазон профиля (например по 5 км) и нанести изображение профиля отключив флажок *Переходы*.
- 16. Создать профиля переходов.

## Ведомости.

- 17. На чертеже плана создать ведомости по трассе (команда *Комплект ведомостей по шаблону*<sup>4</sup>):
  - Ведомость углов поворотов.
  - Ведомость закрепительных знаков.
  - Ведомость косогорных участков.
  - Участки землепользователей и угодий.
  - Ведомость расчистки трассы от лесорастительности.
  - Ведомость пересечений автомобильных дорог.
  - Ведомость пересечений железных дорог.
  - Ведомость пересечений линий электропередач.
  - Сводная ведомость инженерных коммуникаций.

## Завершение.

18. Создать архив папки проекта.

<sup>&</sup>lt;sup>3</sup> Настройки оформления трассы описаны в руководстве пользователя.

<sup>&</sup>lt;sup>4</sup> Следует использовать заранее настроенные шаблоны ведомостей.

## Геология. Полевые данные. Лабораторные расчеты.

Действия, описанные в этом разделе выполняются геологом в модуле Геолог: внесение информации о геологических выработках по полевым данным, внесение лабораторных данных, формирование отчетов.

## Полевые данные.

- 1. Открыть GEO-файл из папки рабочего проекта.
- 2. Внести данные о геологических выработках по данным полевых буровых журналов.
- 3. Сохранить внесенные изменения в базе проекта (команда Синхронизация данных)
- 4. Закрыть модуль Геолог.

## Лабораторные данные и расчеты.

- 5. Внести лабораторные данные об опробованиях (команда Файл/ Импортировать), полученные из модуля Лаборатория.
- 6. Выполнить расчеты, классификацию проб грунтов и ИГЭ (команда *Автоматический расчет параметров*).
- 7. Сохранить внесенные изменения в базе проекта (команда Синхронизация данных).

## Отчеты.

- 8. На профилях проекта (или на сводном профиле) создать ведомости (команда Комплект ведомостей по шаблону):
  - Ведомость водных преград.
  - Ведомость гидрогеологических условий.
  - Таблица УПВ.

## Геология. Оформление разрезов.

Снесение скважин на трассу. Нанесение границ ИГЭ на профилях. Оформление профилей. Создание литологических разрезов.

Действия выполняются в модуле GeoDraw.

#### Снесение скважин.

- 1. Открыть проект. На чертеже плана скопировать данные по скважинам из GEO-файла (команда *Синхронизация данных*).
- 2. Открыть каталог физических скважин и задать положение всех скважин на плане (команда Изменить координаты скважины).
- 3. Скопировать данные по скважинам в GEO-файл (команда Синхронизация данных).
- 4. Снести скважины на активную трассу (команда Снести на активную трассу).
- 5. Сохранить внесенные изменения в базу проекта (команда Синхронизация данных).

## Оформление профилей.

- 6. На сводном профиле всей трассы скопировать данные с базы (команда Синхронизация данных).
- 7. Нанести границы ИГЭ (команда *Геологические линии/ Создать по скважинам, Геологические линии/ Создать геолинию/ ИГЭ*). Проверить корректность подключений геолиний к слоям скважин.
- 8. Задать настройки штриховки для всех ИГЭ в Редакторе ИГЭ, окно Свойства ИГЭ.
- 9. Нанести штриховку геологических слоев (команда Заштриховать слои).
- 10. Скопировать изменения в базу проекта (команда Синхронизация данных).
- 11. На профилях трассы, прикрепленных к проекту:
  - 11.1. Выполнить синхронизацию данных.
  - 11.2. Нанести штриховку слоев ИГЭ (команда Заштриховать геологические слои).
  - 11.3. Нанести дополнительное оформление: условные обозначения (команда *Легенда*), номера и дополнительное описание слоев ИГЭ (команда *Нанести описания ИГЭ*).
  - 11.4. Обновить информацию в подвалах, в разделах *Номера скважин и Инженерно-геологическая характеристика* (команда *Подвал Обновить в диапазоне*).
  - 11.5. Обновить ординаты (команда Обновить ординаты).

## Обводненные участки.

- 12. Открыть чертеж общего (сводного) профиля. Скопировать данные с базы (команда *Синхронизация данных*).
- 13. Внести информацию по пересекаемым обводненным участкам используя редактор *Менеджер участков* (группа *Обводненные участки*).

## Болота.

14. Внести информацию по болотах используя редактор *Менеджер участков* (группа *Болота и заболоченности*).

## Ведомости.

- 15. На плане создать Ведомость буровых выработок (команда Комплект ведомостей по шаблону).
- 16. Создать ведомости:
  - Каталог горных выработок, описание горных выработок.
  - Ведомость гидрогеологических условий.
  - Ведомость обводненных участков
  - Ведомость болот и заболоченности.
  - Прогнозные уровни ИГЭ, Развитие просадочных грунтов, Развитие песчаных и супесчаных отложений, Развитие крупнообломочных грунтов и др.<sup>5</sup>

## Литологические разрезы.

- 17. Создать новый чертеж (-и) в проекте, задав тип чертежа Другие.
- 18. Создать колонки скважин и точек статического зондирования (команда Литологический разрез).

#### Завершение.

19. Создать архив папки проекта.

<sup>&</sup>lt;sup>5</sup> Набор ведомостей согласно требований проекта.

## Изыскания. Гидрология.

Внесение информации о водных преградах. Задание уровней ГВВ. Создание ведомостей. Работы выполняются в модуле LandProf.

## Водные преграды.

- 20. Открыть проект, открыть чертеж плана. Скопировать данные с базы (команда *Синхронизация данных*).
- 21. В редакторе *Ситуация по трассе* внести информация о пересечениях с водными преградами. Задать ситуационные точки дна и берегов. Задать уровни ГВВ, урез, СМГВ.
- 22. Скопировать данные в базу проекта (команда Синхронизация данных).
- 23. На сводном профиле скопировать данные с базы проекта (команда Синхронизация данных).
- 24. Нанести оформление для водных преград: изображение водной преграды (команда *Объекты ситуации* из меню *Профиль/ Обновить элементы*), ординаты на профиле (команда *Ординаты на профиле* с выбором *Пересечения*). Аналогично оформить все профиля и переходы.

## Обводненные участки.

- 25. Открыть чертеж общего (сводного) профиля. Скопировать данные с базы (команда *Синхронизация данных*).
- 26. Внести информацию по пересекаемым обводненным участкам используя редактор *Менеджер участков* (группа *Обводненные участки*).

## Болота.

27. Внести информацию по болотах используя редактор *Менеджер участков* (группа *Болота и заболоченности*).

## Ведомости.

- 28. Создать по трассе ведомости Ведомость водных преград (команда Комплект ведомостей по шаблону).
- 29. Создать ведомости:
  - Ведомость гидрогеологических условий.
  - Ведомость обводненных участков
  - Ведомость болот и заболоченности.

## Завершение.

30. Создать архив папки проекта.

## Проектирование.

Модуль LotWorks является основным модулем по проектированию в Система Трубопровод 2012. Краткий перечень основных действий: задание вертикального положения трубопровода, оформление профилей, внесение в подвал информации о трубопровод, создание ведомостей.

Детальные описания функциональных возможностей приведены в руководстве пользователя LotWorks.

## Открытие проекта.

1. Открыть рабочий проект (команда Открыть проект).

## Прокладка трубопровода.

- 2. На сводном профиле скопировать данные с базы проекта (команда Синхронизация данных).
- 3. Задать радиусы изгиба горизонтальных углов трассы (Редактор трасс).
- 4. Задать линии минимального и максимального заглубления коридора профилирования (команда Коридор профилирования - Весь профиль/ Диапазон).
- 5. Проложить трубопровод (команда Труба Проложить По коридору профилирования).
- 6. Откорректировать положение трубопровода с учетом радиусов изгиба горизонтальных углов, расстояния между тангенсами соседних поворотов и расстояниями к подземным коммуникациям (*Редактор трасс* и редактирование объекта Труба с помощью *«ручек редактирования»*).
- 7. Добавить футляры под пересекаемыми коммуникациями (команда *Футляр Создать автоматически,* или *Создать* футляры).
- 8. Добавить срезки/засыпки (команда Полки Создать по линии).
- Заполнить/скорректировать в Менеджере участков разделы: Траншея, Участки балластировки, Х-ка трубы, Тип изоляции, Защита изоляции, Контроль сварных стыков, Дублирующий контроль стыков, Тип местности, Испытание.
- 10. Скопировать данные в базу проекта (команда Синхронизация данных).
- 11. Оформить другие профиля и переходы.

## Оформление профиля.

- 12. На профиле скопировать данные с базы проекта (команда *Синхронизация данных*) и установить активный трубопровод.
- 13. Нанести сноски углов (команда Сноски углов Нанести).
- 14. Обновить ординаты для футляров и полок (команды *Футляры* и *Полки* из меню *Профиль Обновить элементы*).
- 15. Выполнить обновление подвала (команда Обновить из меню Профиль Подвал)
- 16. Скопировать данные в базу проекта (команда Синхронизация данных).

17. Выполнить вышеописанные действия, на каждом из профилей.

## Оформление планов.

- 18. На плане скопировать данные с базы проекта (команда Синхронизация данных).
- 19. Установить активную трассу и трубопровод.
- 20. Нанести сноски в вершинах поворотов трассы (команда Сноски углов).

## Ведомости.

- 21. На плане создать Ведомость углов поворотов трассы (команда Комплект ведомостей по *шаблону*).
- 22. На сводном профиле создать Ведомость земляных работ, Ведомость раскладки отводов, Ведомость раскладки труб.

## Перетрассировка.

В этом разделе описаны действия, необходимые пройти для выполнения перетрассировки.

Перетрассировка – набор команд в модуле LandProf, позволяющий изменить геометрию участка ранее спроектированной трассы с сохранением целостность трассы, и без необходимости повторного формирования профилей тех участков трассы, которые не затронуты перетрассировкой. Особенностью перетрассировки является формирование рубленого пикета и перестроение профилей, содержащих измененный участок трассы. Перетрассировка выполняется на стадии, когда вертикальное планирование трубопровода уже закончено и внесено в архив. Перетрассировка сохраняет конечный пикет трассы, и весь набор данных по трассе.

После выполнение перетрассировки, корректируются и дополняется информация о пересекаемых коммуникациях, угодьях, геологическая информация и выполняется проектирование на измененном участке.

## Подготовка проекта.

- 1. Открыть рабочий проект (команда Открыть проект).
- 2. В настройках установить все флажки для опций синхронизации.
- 3. На плане скопировать данные с базы проекта (команда Синхронизация данных).

#### Изменение геометрии трассы.

- 4. Указать часть трассы, геометрию которой следует изменить (команда Начать перетрассировку).
- 5. Откорректировать геометрию трассы, указать исполнение поворотов, попадающих на участок перетрассировки (команды Установить радиус упругого изгиба, Установить унифицированный отвод или Установить радиус Р5-ДУ из Редактора трасс).
- 6. Завершить редактирование части трассы (команда Завершить перетрассировку), указать рубленный пикет (один или несколько).
- 7. Сохранить данные в базе проекта (команда Синхронизация данных).

## Перетрассировка в ПКО.

Если нужно выполнить перетрассировку в начале трассы, то вместо п.4-7 (выше) необходимо выполнять следующие операции:

- В настройках установить все флажки для опций синхронизации (включая *Трубопровод* и Геологию).
- На плане скопировать данные с базы проекта (команда Синхронизация данных).
- Развернуть трассу (команда Инвертировать трассу) без обновления оформления.

- Зафиксировать (запомнить) пикетажное значения конечной точки <sup>6</sup>трассы.
- Удалить все характерные точки, включая пересечения в коммуникациями в диапазоне предполагаемого изменения геометрии трассы (*Редактор характерных точек*).
- Откорректировать геометрию трассы конца трассы (который ранее был началом трассы), указать исполнение поворотов, попадающих на участок перетрассировки.
- Определить новое пикетажное значения конечной точки трассы и рассчитать разницу (увеличение или уменьшение) длины трассы до и после изменения геометрии с точностью до 4 знака после запятой.
- Повторно развернуть трассу (команда *Инвертировать трассу*) без обновления оформления.
- **Добавить рубленый пикет**, на участке изменения геометрии трассы. Убедиться в том, что предыдущее оформление засечки целых пикетов (за пределами участка изменений) совпадает со значениями, рассчитанными по новой трассы<sup>7</sup>.
- Сохранить данные в базе проекта (команда Синхронизация данных<sup>8</sup>).

## Расчет отметок.

- 8. Собрать характерные точки на диапазоне перетрассировки/изменений (команда *Сбор XT* в диапазоне).
- 9. Сохранить данные в базе проекта (команда Синхронизация данных).

## Пересечения с коммуникациями.

- 10. На плане пересчитать точки пересечения (команда *Пересчитать Точки пересечений*). Внести или откорректировать информацию о коммуникациях в диапазоне перетрассировки.
- 11. Внести информацию по пересекаемым сельскохозяйственным угодьям в диапазоне перетрассировки.
- 12. Внести информацию по водным преградам (см. Изыскания. Гидрология) в диапазоне перетрассировки.
- 13. Сохранить данные в базе проекта (команда Синхронизация данных).

<sup>&</sup>lt;sup>6</sup> Точное значение пикетажа конца трассы можно определить по пикетажу конечной записи в *Навигаторе* объектов в группе *Повороты трассы*.

<sup>&</sup>lt;sup>7</sup> Значение пикетажа по трассе можно определить командой Отметка точки (ОТМ) или по значению в строке состояния.

<sup>&</sup>lt;sup>8</sup> Обязательно в настройках должны быть включены все флажки для опций синхронизации.

## Обновление профилей.

- 14. Обновить сводный профиль (команда *Создать профиль*, установив флажок *Обновить диапазон профиля*).
- 15. Удалить из проекта чертежи, которые попадают в диапазон перетрассировки, и создать их заново (команды *Создать чертеж, Создать профиль*).
- 16. Обновить модель данных в остальных чертежах в проекте, не попадающие в диапазон перетрассировки (команда Копировать из базы проекта в чертеж, установив флажок Обновить диапазон профиля); или выполнить синхронизацию чертежей (для версии 12.10.2017.0712 и выше).

## Ведомости.

17. Создать Ведомость углов поворотов, Ведомость пересекаемых угодий, Сводную ведомость инженерных коммуникаций, Ведомость землепользователей и угодий (команда Комплект ведомостей по шаблону).

## Корректировка геологических данных после перетрассировки.

Повторно выполнить оформление геологических разрезов (см. Геология. <u>Оформление</u> <u>геологических разрезов</u>) на участке перетрассировки.

## Проектирование после перетрассировки.

- 1. На сводном профиле скопировать данные с базы проекта (команда *Синхронизация данных*) и установить активный трубопровод.
- 2. Задать участки: *Х-ка трубы, Балластировка, Траншея, Защита изоляции, Тип местности* (команда *Создать Менеджер участков*)
- 3. В диапазоне перетрассировки задать линии минимального и максимального заглубления коридора профилирования (команда *Коридор профилирования*).
- Выполнить прокладку трубопровода (команда Трубопровод Проложить По коридору профилирования, указав существующий трубопровод). В качестве диапазона прокладки следует указать границы перетрассировки.
- 5. Откорректировать положение трубопровода с учетом линии минимального заглубления, расстояния между тангенсами соседних поворотов, глубины низа трубопровода на участках (*Pedakmop mpacc*).
- 6. Выполнить оформление профиля.
- 7. Сохранить данные в базе проекта (команда Синхронизация данных).
- 8. Аналогичные действия выполнить на профилях на диапазоне перетрассировки.

## Система Трубопровод 2012

www.yunis-yug.ru otrs@yunis-yug.ru +7 (499) 346-87-18